## Kursteilnehmer hinzufügen

## Selbsteinschreibung für Studierende einrichten (und begrenzen)

Studierende können sich selbstständig einschreiben, wenn Sie die Selbsteinschreibung aktivieren (Sie wählen, ob mit oder ohne Passwort, in Moodle "Einschreibeschlüssel" genannt). Aktivieren Sie dazu die Einschreibemethode "**Selbsteinschreibung**".

- Wählen Sie links in der Navigation "Teilnehmer/innen" aus. Sie sehen die Liste der Teilnehmer\_innen für diesen Kursraum. (Auf der rechten Seite sollten zwei Zahnräder zu sehen sein: Das obere ist für die Einstellungen im Kursraum.)
- Klicken Sie das untere Zahnrad an, um zu den Einstellungen für Teilnehmer/innen zu gelangen und wählen Sie den Eintrag "Einschreibemethoden". Sie sollten jetzt zwei Einschreibemethoden sehen. Die manuelle Einschreibung betrifft Sie selbst: Als "Trainer" (Schreibrecht) sind Sie bereits eingeschrieben.

Das geschlossende Auge einer Einschreibemethode schließt die zugehörigen Teilnehmer temporär aus dem Kurs aus.

From: https://lms-wiki.jade-hs.de/ - LMS-Wiki

Permanent link: https://lms-wiki.jade-hs.de/de/moodle/user/adduser/start?rev=1644839115

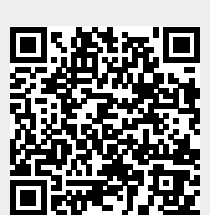

Last update: 2022/02/14 12:45